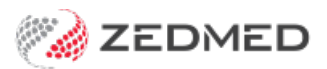

## Zedmed Cloud loading issue

Version: 1.00 | Last Modified on 03/04/2025 1:17 pm AEDT

Zedmed has received reports of Zedmed Cloud failing to load for some users after signing in. Our investigation suggests a recent Google Chrome update prevents the page from loading, causing Zedmed Cloud to remain stuck on the loading screen.

Zedmed Cloud users who use Google Chrome Browser should perform the following steps to resolve this issue:

- 1. Open Google Chrome on your computer.
- 2. Click the three vertical dots in the top-right corner of the Chrome browser.
- 3. Select Help > About Google Chrome.

This will automatically update your Chrome browser.

| About Google Chrome   | (2) Help > |
|-----------------------|------------|
| What's New            | Settings   |
| ⑦ Help center         | Exit       |
| Report an issue Alt+: | Shift+1    |

4. Select 'Relaunch Browser' once the update has finished.

This will relaunch the Chrome browser. Open Chrome if it does not relaunch.

5. Press CLT+SHIFT+DEL on your keyboard.

This will open the 'Delete browsing data' dialog.

- 6. Next to 'Time range' select 'last 4 weeks' in the drop-down.
- 7. Select the date types to remove by checking the boxes next to them.

Tick 'Browsing history', 'Cached images and files, ' and 'Cookies and other site data'.

8. Select the 'Delete data' button.

| Dele                                                             | ete browsing data                                                                                                    |                          |  |
|------------------------------------------------------------------|----------------------------------------------------------------------------------------------------|--------------------------|--|
|                                                                  | Basic                                                                                                    | Advanced                 |  |
| Time                                                             | e range Last 4 weeks                                                                                                    |                          |  |
| Browsing history<br>Deletes history, including in the search box |                                                                                                    |                          |  |
|                                                                  | Cookies and other site data<br>Signs you out of most sites. You'll stay signed in to your Google Account.                             |                          |  |
|                                                                  | Cached images and files<br>Frees up less than 99.1 MB. Some sites may load<br>visit.                                                  | more slowly on your next |  |
| G                                                                | Search history and other forms of activity may be saved in your Google<br>Account when you're signed in. You can delete them anytime. |                          |  |
|                                                                  |                                                                                                    | Cancel Delete data       |  |

9. Open Zedmed Cloud, Zedcloud.com.au, in a new tab to log into Zedmed.

For the most up-to-date documentation version, visit https://help.zedmed.com.au/help